## The PrismRA Provider Dashboard

## Seamlessly track all your patients with our HIPAA-compliant, user-friendly dashboard

## **Key Benefits**

prism/<sub>RA</sub>

- 1. Check the status of your pending or completed PrismRA test results for all patients in real-time
- 2. Download PrismRA results directly from the dashboard as soon as they are available
- 3. Download pre-populated TRFs with practice-specific information to streamline the ordering process

| Account<br>Scipher Medicine                                                                                        |                                                                                                    |                                                                                                 |                                                            |                                                   |                                                                                                    |                                                                                                    | Download TRF                                                                                                    |                                                                                |                                                                         |  |
|----------------------------------------------------------------------------------------------------|----------------------------------------------------------------------------------------------------|-------------------------------------------------------------------------------------------------|------------------------------------------------------------|---------------------------------------------------|----------------------------------------------------------------------------------------------------|----------------------------------------------------------------------------------------------------|----------------------------------------------------------------------------------------------------|--------------------------------------------------------------------------------|-------------------------------------------------------------------------|--|
| Phone<br>(123) 456-7890                                                                                            | Billing Address<br>123 Main Street<br>Sample City, MA 01234<br>United States                                                                                                    |                                                                                                 | Website Ad<br>So                                           |                                                   | unt Owner<br>er Account Rep                                                                                |                                                                                                    |                                                                                                    |                                                                                |                                                                         |  |
|                                                                                                    | vhen test results ar                                                                                                    | e available                                                                                     |                                                            |                                                   |                                                                                                    |                                                                                                    |                                                                                                    |                                                                                |                                                                         |  |
| est Orders Det                                                                                                    | vhen test results ar<br>tails<br>actice Accounts) (1:                                                                                                    | e available<br>24)                                                                              |                                                            |                                                   |                                                                                                    |                                                                                                    |                                                                                                    |                                                                                |                                                                         |  |
| iest Orders Det<br>Test Orders (Pra<br>Drder number ∨                                                              | tails<br>actice Accounts) (1:<br>Kit ID ~                                                                                                    | 24)<br>Provider name                                                                            | ✓ Report                                                   | date 🗸                                            | Patient name 🗸                                                                                             | Patient birth date 🗸                                                                                                    | Date kit was received 🗸                                                                                                    | Status 🗸                                                                       | Test result                                                             |  |
| Test Orders Det                                                                                                    | tails<br>actice Accounts) (1:<br>Kit ID ~<br>0000012345                                                                                                    | 24)<br>Provider name<br>Provider, MD                                                            | <ul> <li>✓ Report</li> <li>Jun 10</li> </ul>               | date 2023                                         | Patient name v<br>Patient 6                                                                                | Patient birth date v<br>Mar 1, 1968                                                                                                    | Date kit was received ↓<br>Jun 6, 2023                                                                                                | Status ~<br>Reported                                                           | Test result<br>Very High                                                |  |
| Test Orders Det<br>Test Orders (Pr.<br>Drder number ~<br>00000006                                                  | tails<br>actice Accounts) (1<br>Kit ID ~<br>0000012345<br>0000012344                                                                                                    | 24) Provider name Provider, MD Provider, MD                                                     | V Report<br>Jun 10<br>May 9,                               | date ∨<br>2023<br>2023                            | Patient name v<br>Patient 6<br>Patient 5                                                                   | Patient birth date v<br>Mar 1, 1968<br>Jun 17, 1977                                                                                                    | Date kit was received ↓<br>Jun 6, 2023<br>May 5, 2023                                                                                 | Status V<br>Reported<br>Reported                                               | Test result<br>Very High<br>No Signal                                   |  |
| Test Orders Det<br>Test Orders (Pr.<br>Drder number ∨<br>00000006<br>00000005<br>00000004                          | when test results are           tails           actice Accounts) (1:           Kit ID           0000012345           0000012344           0000012343                                          | 24)<br>Provider name<br>Provider, MD<br>Provider, MD<br>Provider, MD                            | V Report<br>Jun 10<br>May 9,<br>Apr 8,                     | date ∨<br>2023<br>2023<br>2023                    | Patient name v<br>Patient 6<br>Patient 5<br>Patient 4                                                      | Patient birth date v<br>Mar 1, 1968<br>Jun 17, 1977<br>Apr 9, 1963                                                                                                    | Date kit was received ↓<br>Jun 6, 2023<br>May 5, 2023<br>Apr 4, 2023                                                                  | Status V<br>Reported<br>Reported<br>Reported                                   | Test result<br>Very High<br>No Signal<br>Very High                      |  |
| Crest Orders Det     Test Orders (Pr.     Order number ✓     00000006     00000005     00000004     00000003       | when test results are           tails           actice Accounts) (1:           Kit ID           0000012345           0000012344           0000012343           0000012342                     | 24) Provider name Provider, MD Provider, MD Provider, MD Provider, MD                           | V Report<br>Jun 10<br>May 9,<br>Apr 8,<br>Mar 7,           | date ∨<br>.2023<br>2023<br>2023<br>2023           | Patient name     ✓       Patient 6     ✓       Patient 5     ✓       Patient 4     ✓                       | Patient birth date         ✓           Mar 1, 1968         ✓           Jun 17, 1977         ✓           Apr 9, 1963         ✓           Sept 12, 1972         ✓                                  | Date kit was received ↓<br>Jun 6, 2023<br>May 5, 2023<br>Apr 4, 2023<br>Mar 3, 2023                                                   | Status<br>Reported<br>Reported<br>Reported<br>Reported                         | Test result<br>Very High<br>No Signal<br>Very High<br>No Signal         |  |
| Crest Orders Det<br>Test Orders (Pr.<br>Crder number ✓<br>20000006<br>20000005<br>20000004<br>20000003<br>20000002 | when test results ar           tails           actice Accounts) (1:           Kit ID           0000012345           0000012344           0000012343           0000012342           0000012341 | 24) Provider name Provider, MD Provider, MD Provider, MD Provider, MD Provider, MD Provider, MD | V Report<br>Jun 10<br>May 9,<br>Apr 8,<br>Mar 7,<br>Feb 6, | date ✓<br>2023 2023 2023 2023 2023 2023 2023 2023 | Patient name     ✓       Patient 6     ✓       Patient 5     ✓       Patient 4     ✓       Patient 3     ✓ | Patient birth date         ✓           Mar 1, 1968         ✓           Jun 17, 1977         ✓           Apr 9, 1963         ✓           Sept 12, 1972         ✓           Apr 27, 1946         ✓ | Date kit was received ∨           Jun 6, 2023           May 5, 2023           Apr 4, 2023           Mar 3, 2023           Feb 2, 2023 | Status<br>Reported<br>Reported<br>Reported<br>Reported<br>Reported<br>Reported | Test result<br>Very High<br>No Signal<br>Very High<br>No Signal<br>High |  |

Simple Steps to Create a PrismRA Provider Dashboard Account

- Contact our Client Services team at Support@Scipher.com or (855) 724-7437 and they will get you started
- Check your inbox for an email from Scipher Medicine welcoming you\*
- **3.** Click the link, create your password, and your account is officially set up

| li {first name}                                                                                                    |                                                                                                    |
|----------------------------------------------------------------------------------------------------|----------------------------------------------------------------------------------------------------|
| Velcome to the PrismRA Provider Dashboard! Here<br>nd download your PrismRA results directly from th<br>s soon as they are available. | you can view<br>e dashboard                                                                                          |
| o get started, go to {url to create password}                                                                                         |                                                                                                    |
| Username: {username}                                                                                                    |                                                                                                    |
| hank you,<br>icipher Medicine                                                                                                    |                                                                                                    |
| ism <sub>/ra</sub> y f in @                                                                                                    | PrismRA.com<br>ScipherMedicine.com<br>1.855.724.747                                                                  |
| LAR SIGNATURE TEST                                                                                                    | C 2022 Scipher Medicine. All rights reserved. Scipher<br>Medicine. PrimRA, and their loose are resistered trademarks |

- 1. After creating your account, visit PrismRA.com and click "Login" at the top of the page
- 2. Enter your username and password to access the provider dashboard
- 3. From the dashboard home page, click "Go to my account" to track your patients and view PrismRA test results

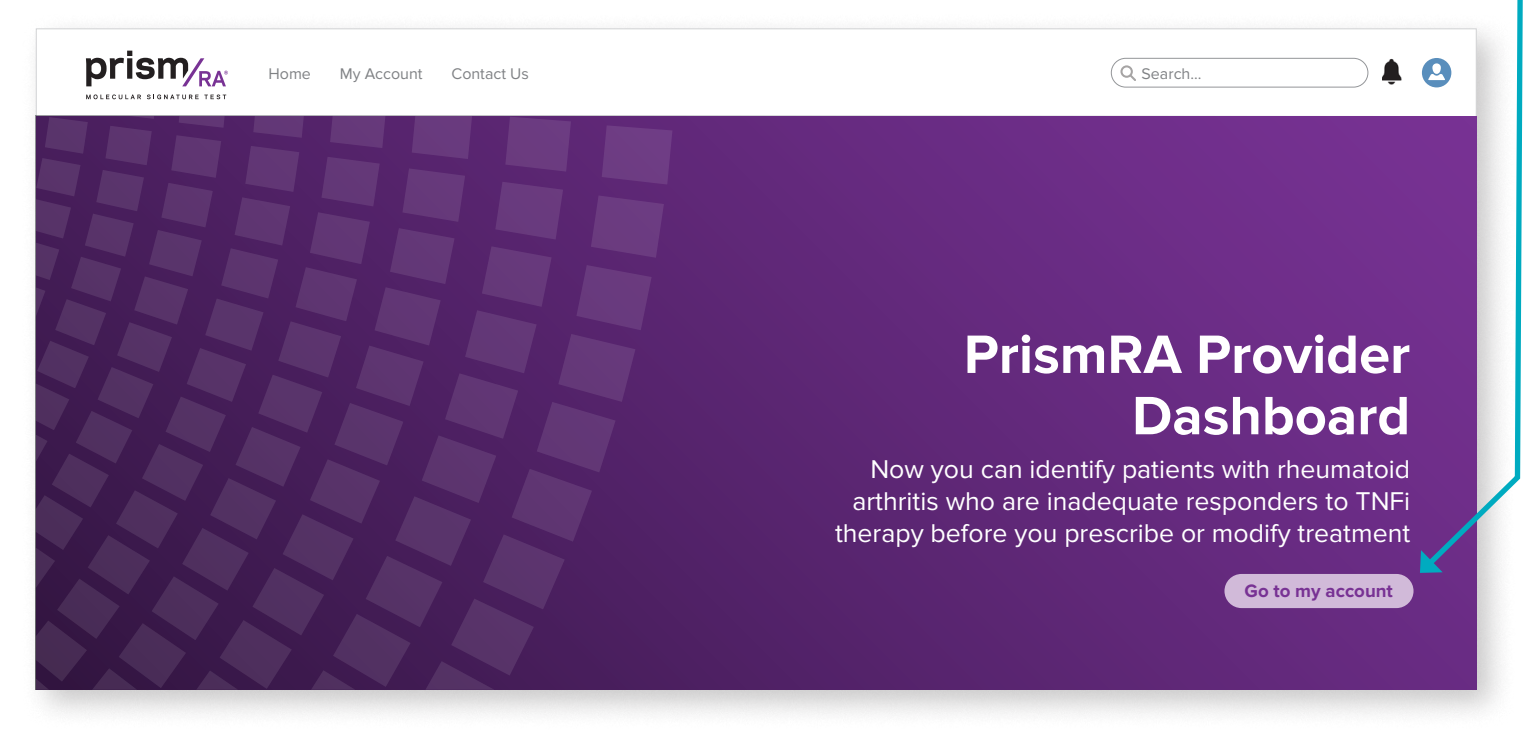

4. Below, you'll find our dashboard with test orders and results

- a. By clicking the Test Result link highlighted below, you can view a PDF of the PrismRA result
- b. By clicking the Test Orders link highlighted below, you can view a summary of all your patients' tests

| 💽 Test Orders (Pr | actice Accounts) (1 | 124)          |                 |                |                      |                                |          |               |
|-------------------|---------------------|---------------|-----------------|----------------|----------------------|--------------------------------|----------|---------------|
| Order number 🗸    | Kit ID 🗸            | Provider name | ✓ Report date ✓ | Patient name 🗸 | Patient birth date 🗸 | Date kit was received $ {f v}$ | Status 🗸 | Test result 🗸 |
| 0000006           | 0000012345          | Provider, MD  | Jun 10, 2023    | Patient 6      | Mar 1, 1968          | Jun 6, 2023                    | Reported | Very High     |
| 0000005           | 0000012344          | Provider, MD  | May 9, 2023     | Patient 5      | Jun 17, 1977         | May 5, 2023                    | Reported | No Signal     |
| 0000004           | 0000012343          | Provider, MD  | Apr 8, 2023     | Patient 4      | Apr 9, 1963          | Apr 4, 2023                    | Reported | Very High     |
| 0000003           | 0000012342          | Provider, MD  | Mar 7, 2023     | Patient 3      | Sept 12, 1972        | Mar 3, 2023                    | Reported | No Signal     |
| 0000002           | 0000012341          | Provider, MD  | Feb 6, 2023     | Patient 2      | Apr 27, 1946         | Feb 2, 2023                    | Reported | High          |
| 0000001           | 0000012340          | Provider, MD  | Jan 5, 2023     | Patient 1      | Jul 26, 1958         | Jan 1, 2023                    | Reported | High          |

## **Questions?**

Please contact our PrismRA Client Services team at (855) 724-7437 or by emailing Support@Scipher.com

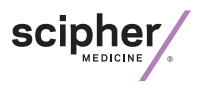

PrismRA.com ScipherMedicine.com

© 2023 Scipher Medicine. All rights reserved. Scipher Medicine, PrismRA, and their logos are registered trademarks in the United States and other jurisdictions. RA-SA0021-03-230807